## 教育部-教育雲信箱@mail.edu.tw 申請步驟

因為資安法規定不可以用 Gmail 當公務信箱,<u>而本校羅東高中電子</u> <u>信箱@ltsh.ilc.edu.tw</u>後台就是 Gmail 信箱,若要傳送機密隱 私資料,請特別留意資安外洩問題。為避免觸法,所以請大家到教 育部申請教育雲信箱(@mail.edu.tw),以作為公務用途。

一、前往教育部郵件網址:https://mail.edu.tw ,點選以下圖案:

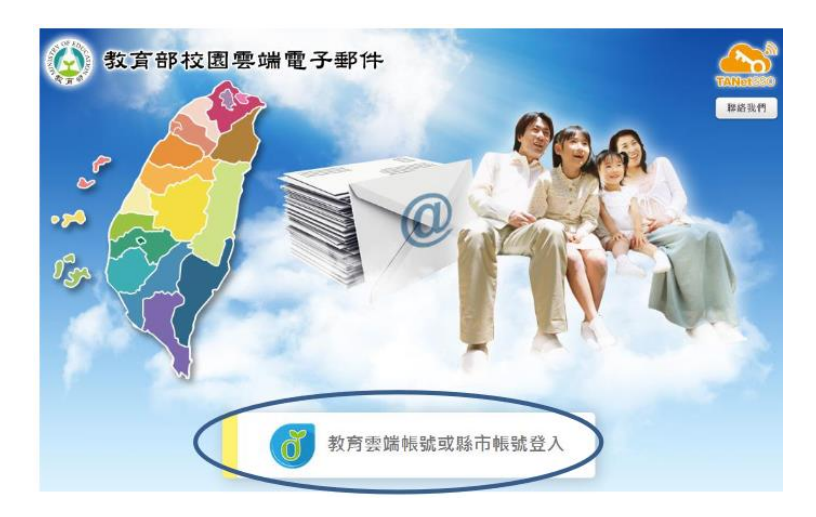

教育部雲端帳號或縣市帳號登入

\_\_、 按->申請教育雲帳號

| 以教育雲端帳號登入 使用 教育部校園雲端電子郵 | <mark>8件</mark> 所提供的服務 |
|-------------------------|------------------------|
| ▲ 請輸入帳號                 | @maiLedu.tw            |
| <b>a</b>                |                        |
| <b>00</b> , 换下一個        |                        |
| ■ 請輸入驗證碼                |                        |
| 登入                      |                        |
| 忘記教育雲端帳號 忘記教育雲端密碼       |                        |
| 申請教育雲端帳號                |                        |
| 或                       |                        |

三.點選身分:老師

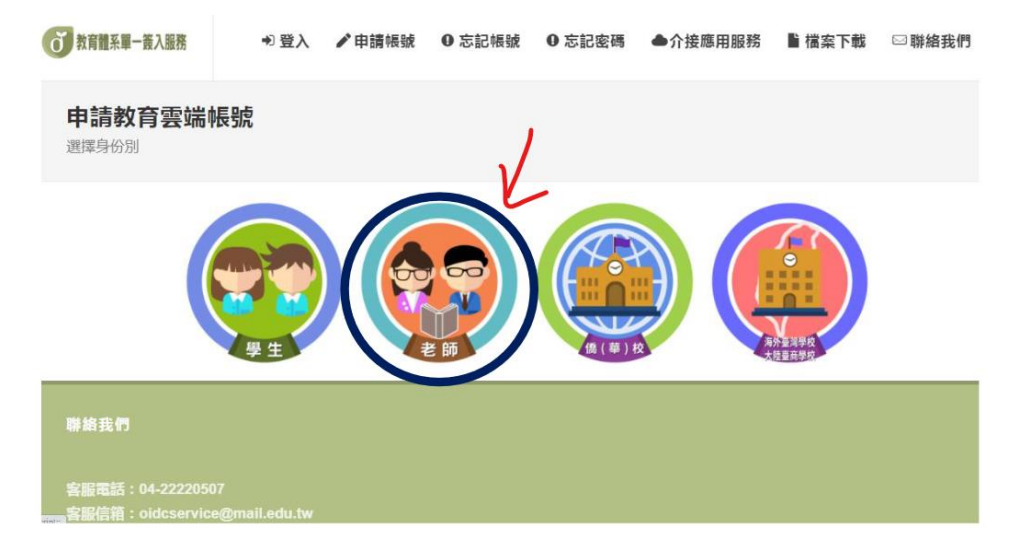

- 四、填寫縣市學校名稱:國立羅東高中
- 五、填寫個人資料
- 六、自取帳號、密碼:密碼需有大小寫及數字跟符號
- 七、再次確認帳號密碼,完成註冊
- 八、請到自己的備用信箱收信,找類似點選驗證的地方,來完成驗 證。
- 九、完成,請至 https://mail.edu.tw 登入收發信件